### **Acrobat–Image Resolution**

#### Preflight

The following steps show you how to create a Preflight Check to check image resolution and flag images below 200 Pixels / Inch. Of course, you can always change the image resolution number.

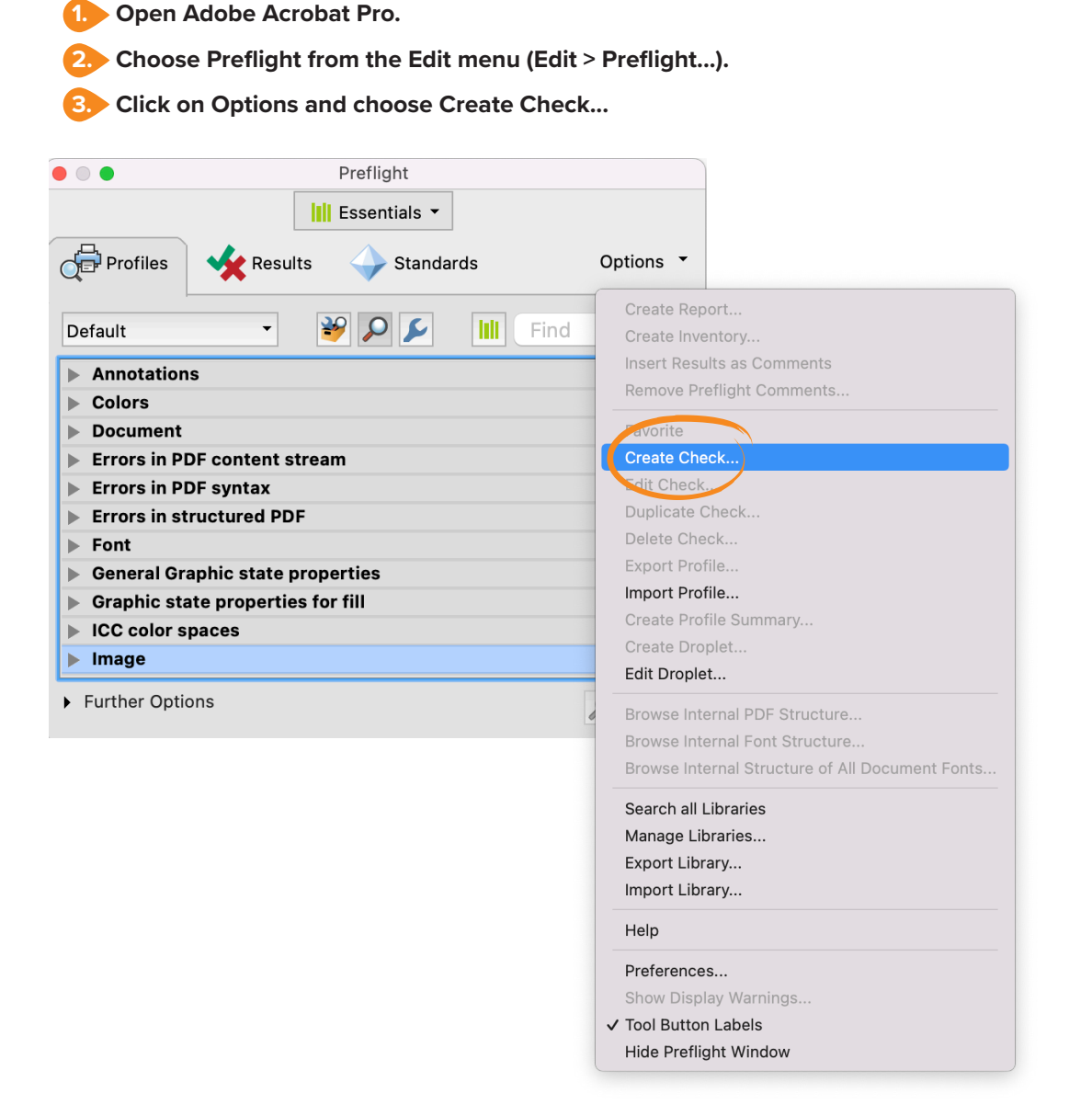

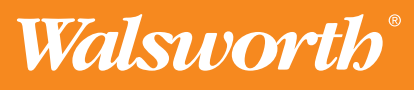

## **Quick Start Guide**

## **Acrobat–Image Resolution**

#### **Creating a Check**

- 1 Enter a name for your New Check.
- Click on Image from the Group list.
- 3. Click on Image Resolution from the Property list.
- 4. Choose less than from the pop-up menu.
- Enter a resolution amount. We recommend 200 Pixels / Inch.

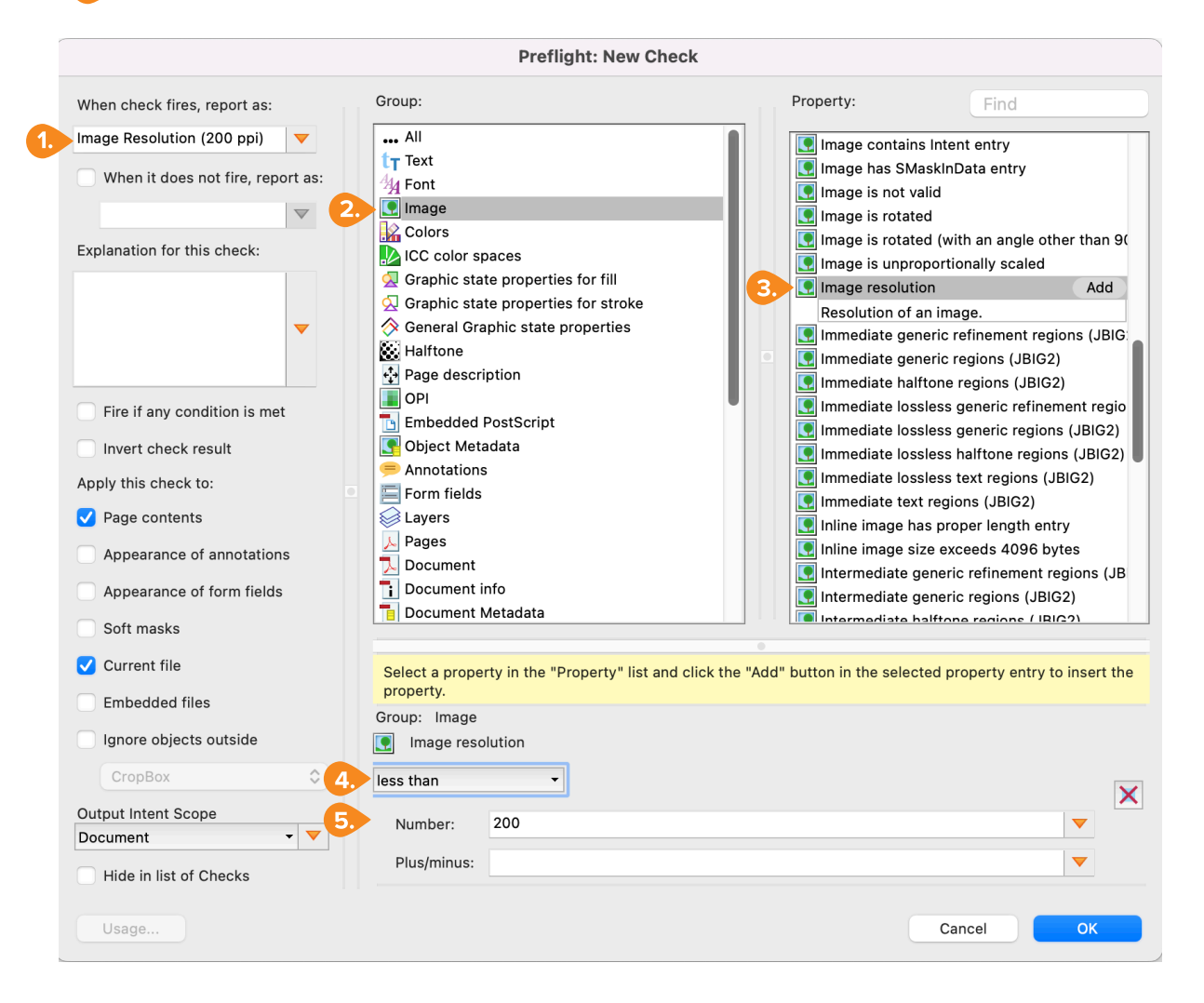

# **Quick Start Guide**

## **Acrobat–Image Resolution**

### **Preflight Single Check**

After you have created a custom check, it will appear in the Preflight panel (Edit > Preflight).

1. In the Preflight panel, click on the Single Check you created.

Click on the Analyze button. If your PDF contains one or more images with a resolution below 200 Pixels / Inch in this case, you will see a warning in the Preflight panel.

|                | Preflight                                         |
|----------------|---------------------------------------------------|
|                | Essentials -                                      |
| Profiles       | Results Standards Options -                       |
| Image          | • • • • • • • • • • • • • • • • • • •             |
| V Image        |                                                   |
| 1. 🖉 Image I   | Resolution (200 ppi) Edit 🗧 🗸                     |
| 🔲 🔎 🖉 Resolut  | tion of bitmap images is between 0 and 100 ppi    |
| 🛛 🔎 🔎 Resolut  | tion of bitmap images is between 100 and 300 ppi  |
| 🔊 🔎 Resolut    | tion of bitmap images is between 300 and 600 ppi  |
| 🔊 🔎 Resolut    | tion of bitmap images is between 600 and 1000 ppi |
| ✓ Further Opti | ions 2. Analyze                                   |
| Run chec       | ks for visible layers only                        |
| Preflight of   | only pages 1 to 626                               |
|                |                                                   |
|                |                                                   |
|                |                                                   |
|                |                                                   |
|                |                                                   |

TIP Choose Image from the pop-up menu.

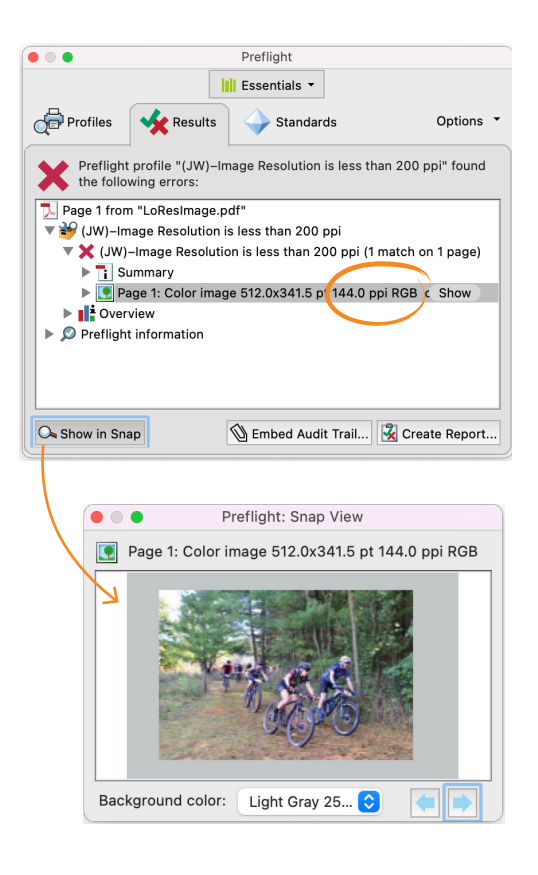

![](_page_2_Picture_9.jpeg)